# AG32 使用入门

### 目录:

- 一、 了解工程目录结构
- 二、 初识 IDE 中的项目
- 三、 认识 platformIO
- 四、工程配置

Platform.ini 配置、ve 配置;

- 五、 编译代码
- 六、 烧录程序 (和 ve 配置)

Jlink 烧录、串口烧录;

- 七、 Jlink 仿真
- 八、 进入开发
- 九、 增加编译目录
- 十、 开发中的注意项

阅读本文前,请参照《AG32开发环境搭建.pdf》,先搭建好 AG32 运行环境。

# 一、了解工程目录结构:

### SDK 工作目录结构如下:

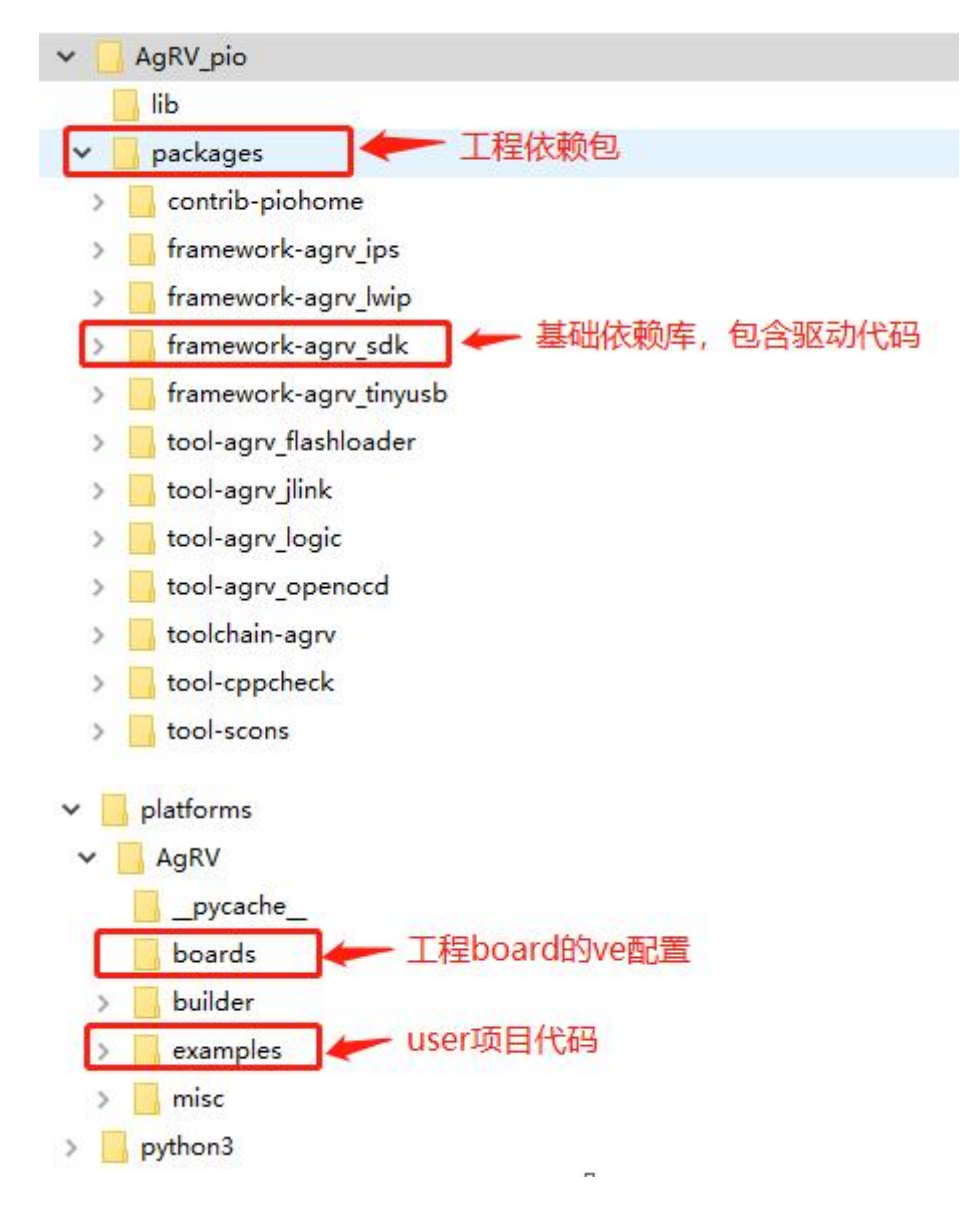

以上红色标出的几个目录,是在后续编写代码时常用的几个目录。

其中:

framework-agrv\_sdk 是整个 SDK 的基础支撑部分。包含全部的驱动代码、board 代码、输出重定向代码。该 framwork 是用户在创建自己工程时必须依赖的 framwork。

除了 agrv\_sdk,还有几个已经集成进 SDK 的 framwork,包括:ips/lwip/usb。用 户可根据自己需求决定是否使用它们。

展开 framework-agrv\_sdk 的目录,可以看到:

| ✓ framework-agrv_sdk   |  |
|------------------------|--|
| 🗸 📙 etc                |  |
| > 📙 boards 👉 board代码对接 |  |
| > 📙 jlink              |  |
| > 📙 misc               |  |
| resources              |  |
| 🔜 src 🛹 全部的驱动代码        |  |

### 再看 examples 下,是全部的调用驱动的样例代码:

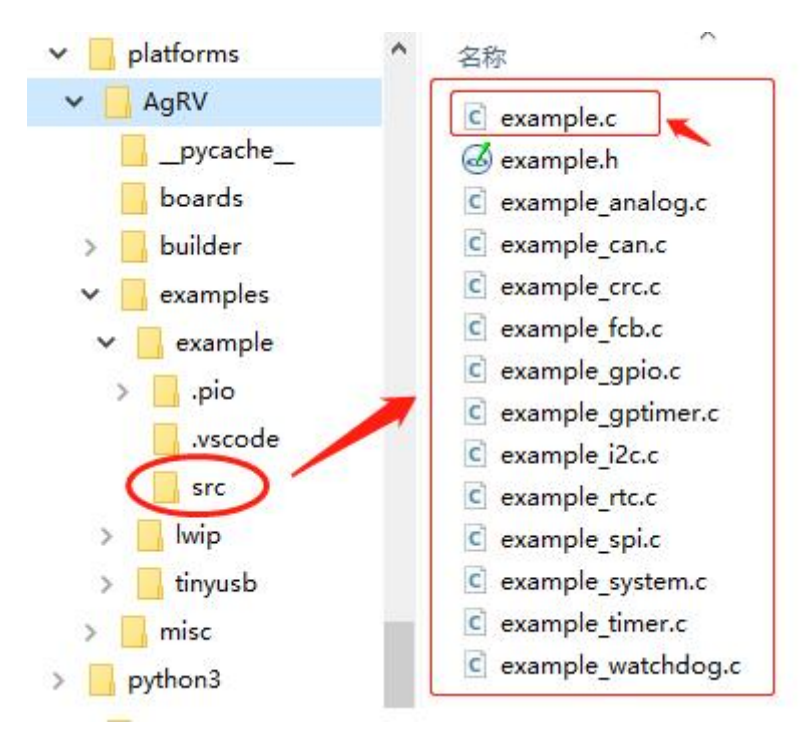

除了以上代码部分,还有两处重要的配置文件:

1. example\_board.ve 芯片配置:

位于路径: AgRV\_pio\platforms\AgRV\examples\example

该配置文件中,配置芯片主频及 pin 脚映射。

2. platformio.ini 工程配置:

位于路径: AgRV\_pio\platforms\AgRV\examples\example

该文件是工程配置文件,里边定义 IDE 的编译/烧录/仿真及工程宏的选项。

以上, 先有个整体印象, 后续会深入介绍。

# 二、初识 IDE 中的项目:

看完目录结构,再来看 Demo 工程。

| 1        | 文件(E) 编辑(E) 选择(S) 查看(V)        | 转到(G) 运行(R) | 终端(I) 帮助(H)                | example.c - example - Visual             |
|----------|--------------------------------|-------------|----------------------------|------------------------------------------|
| ſſ       | 资源管理器                          | 🤯 PIO Home  | C example.c >              | <                                        |
| G        | v example                      | src > C exa | mple c >                   |                                          |
| 0        |                                |             | (-/ »                      |                                          |
| $\gamma$ | > .pio                         | 25          |                            |                                          |
|          | 2 .vscode                      | 20          | main(unid)                 |                                          |
| ্বুহ     | ✓ sic                          | 28          | marn(vord)                 |                                          |
|          | c example_analog.c             | 20 /        | / This will init (         | lock and wart on the board               |
| 1        | C example_can.c                | 30 b        | oard init():               |                                          |
| æ        | C example_crc.c                | 31          |                            |                                          |
| ~0       | C example_fcb.c                | 32 /        | / The default isr          | table is plic_isr. The defaul            |
| Ш        | C example_flash.c              | 33 /        | / GPIO0_isr(), and         | d can be re-assigned.                    |
| 10000    | C example_gpio.c               | 34 p        | lic_isr[BUT_GPI0_]         | [RQ] = Button_isr;                       |
| ð        | C example_gptimer.c            | 35 /        | / Any interrupt p          | riority needs to be greater th           |
|          | C example i2c.c                | 36 I        | NT_SetIRQThreshold         | (MIN_IRQ_PRIORITY);                      |
| (2)      | C example rtc.c                | 37 /        | / Enable interrup          | t from BUT_GPIO                          |
|          | C example snic                 | 38 I        | NT_EnableIRQ(BUT_C         | <pre>SPIO_IRQ, PLIC_MAX_PRIORITY);</pre> |
|          | C example system c             | 39          |                            |                                          |
|          | C example_system.c             | 40 /        | / TestMtimer(500)          |                                          |
|          | c example_timer.c              | 41 /        | / TestAnalog();            |                                          |
|          | example_uart.c                 | 42 /        | / TestCan();               |                                          |
|          | C example_watchdog.c           | 43 /        | / TestEch():               |                                          |
|          | C example.c                    | 45 /        | / TestGnTimer():           |                                          |
|          | C example.h                    | 46 /        | / TestGpTimerPwm()         | ):                                       |
|          | <ul> <li>.gitignore</li> </ul> | 47 /        | / TestI2c();               |                                          |
|          | example_board.asf              | 48 /        | / TestRTC();               |                                          |
|          | example_board.post.asf         |             | <pre>/ TestSpi();</pre>    |                                          |
|          |                                | 50 /        | <pre>/ TestSystem();</pre> |                                          |
| _        | E example board ve             | 51 /        | <pre>/ TestTimer();</pre>  |                                          |
|          | di platformio ini              | 52 /        | <pre>/ TestWdog();</pre>   |                                          |
|          | Plationinoani                  | 53 /        | <pre>/ TestUart();</pre>   |                                          |

AGM 是基于 VSCode 来搭建的环境,编辑、调试、烧录也都基于此。

在 Demo 里, example.c 中的 main 总领了全部的驱动测试入口;

board\_init 函数中, 会进行时钟初始化、GPIO 初始化、log 串口初始化;

INT\_EnableIRQ 是使能某种类型的中断;

在 board\_init 中初始化完串口后,代码中的 printf,将重定向到该串口输出。具体使用哪个串口输出,是通过 ve 配置中的 logger\_if 字段配置的。

## 三、认识 platformIO:

在开始正式的编码和配置前,先了解下 platformIO 是什么。

在前边安装完 VSCode 后,首先下载的插件就是 platformIO IDE。即,它是 VScode 的一款第三方插件,这款插件是一套 IDE 开发环境。

事实上, platformIO 是一套开放的 Iot 集成环境平台, 允许芯片厂商通过配置和对接, 方便的实现芯片开发环境。

也就是说, VSCode + platformIO + 芯片厂商对接 = 该芯片的 IDE 编译环境。

在嵌入式开发中,大家比较熟悉的 IDE 会有 Keil、IAR。而上边构建出来的 IDE 环境就是类似 Keil、IAR 的一整套可开发仿真的环境。只是这套环境比 Keil 和 IAR 更强大。

既然是基于 platformIO 平台,那么项目中大多数的配置就是围绕 platformIO 来展开的。后边用到时会逐步展开。

扩展信息:

查看 platformIO 的官网: platformIO 的定位是新一代的 IoT 集成开发环境。它是基于 VSCode 的一款插件。VSCode 这款强大的文本编辑器辅以 PlatformIO 插件就可以化身为 一款强大的 MCU 开发环境,支持绝大多数流行的单片机平台。

我们知道, 嵌入式 Iot 开发中, 最让人不舒服的就是不同厂家的芯片要使用不同的集成开 发环境。例如: STM32 要使用 Keil 或 IAR, Arduino 默认使用自家 Arduino 开发环境, ESP32 要使用 linux 环境或者在 windows 下部署 eclipse 再用交叉编译。那么,有没有一个 IDE 可以大一统起来,集成大多数常用的芯片和模块的开发任务,只要配置完成之后就一 劳永逸的呢? 没错,那就是 PlatformIO。PlatformIO 试图整合起目前所有主流的硬件平 台: TI/ST/EspressIf/Intel/Silicon/...等,并且提供更便利的接口和更友好的交互,以提高 开发效率。

关于 platformIO, 有兴趣可以去官网获取更多的信息: https://platformio.org/

前边说到,每一款芯片在 PlatformIO 中需要配置,按照 PlatformIO 的格式配置后,才能 被正常使用(platformio.ini 有大量的标准的控制选项,可进入官网查看)。

官方配置: <u>https://docs.platformio.org/en/latest/projectconf/index.html#projectconf</u>

在实际使用中,除了官方标准配置(编译、烧录)外,芯片方也会在这个开放平台上自定 义一些自己特有的配置项。

### 四、工程配置:

大致了解完项目结构,接下来了解工程配置。(fpga 不在本文介绍) 两部分工程配置:**platformio.ini 和 agrv2k\_103.ve** 其中:

platformio.ini 配置 工程的编译、烧录、仿真的选项;

与 IDE 相关。

agrv2k\_103.ve 配置 芯片系统时钟、芯片 IO 引脚映射 等;

该文件中的配置是要被写入到 flash 中的,做为该芯片独特的配置。

#### platformio.ini 配置项:

从名字就可以看出, platformio.ini 是应用到 platformIO 的配置。

基于 platformIO 的项目,都必须配置一个 platformio.ini 文件,文件中对必要的配置字段进行赋值,从而告诉 platformIO 如何对该项目进行编译、烧录和仿真。

(这些除了标准字段,还有些是自定义字段,用于编译中)

先看 Demo 中的配置项:

boards\_dir = boards //指定 board 对应的工作路径(用于代码编译的 path)

board = agrv2k\_103 //使用 boards\_dir 路径下的哪个硬件版本

//注: boards\_dir 和 board 共同组成了完整 path。

//如:以上对应路径\packages\framework-agrv\_sdk\etc\boards\agrv2k\_103。

//这个路径下的.c和.h 会被编译到工程,这个路径下的资源被默认查找;

board\_logic.ve = example\_board.ve

//工程使用到的 ve 配置文件 (要烧写到 flash 中的)

//如果用相对路径,是相对于 platform.ini 的文件路径(即:工程路径)

framework = agrv\_sdk, agrv\_lwip //使用工程中的哪些库。SDK 是必带的。

//工程中默认带的库有: sdk、lwip、tinyUSB、Ips。

//使用多个库时名字中间加逗号隔开。

program = agm\_example //目标工程名

src\_dir = user //参与编译的 c 文件基目录 (路径相对于工程路径)

include\_dir = user //参与链接的h文件基目录(路径相对于工程路径)

src\_filter = "-<\*> +<\*.c> +<print/\*.c> " //参与编译的 c 文件路径列表

//\*用于通配,+增加,-去除。路径基于上边 src\_dir 的基路径

src\_build\_flags = -Iuser -Iuser/print //头文件路径列表

//-I 后边是一个个文件夹, 各项之间用空格来分开

logger\_if = UART0 //芯片串口输出 log 用的串口号(对应代码中 printf 函数)

//串口的波特率在用户程序中初始化串口时设置。

//注意: UARTO 同时是代码烧录的指定串口

monitor\_port = COM3 //platform monitor 功能对接的端口, usb 的要填 usb 口 monitor\_speed = 57600 //monitor 的速度(如: 串口的 115200/57600/...)

//monitor 功能是把配置端口收到的信息重映射到 VSCode 终端窗口输出

//更多用法参考: pio device monitor — PlatformIO latest documentation

upload\_port = COM3 //串口烧录时 PC 端接的串口号 (usb 烧录的要填 usb 口)

upload\_protocol = jlink-openocd //烧录固件的工具, 串口要填: serial

//upload 烧录程序时使用的方式和端口号

debug\_tool = jlink-openocd //jtag 的工具,目前只能选 jlink-openocd

debug\_speed = 10000 //jlink 的数据速度

//jlink 在线跟踪时的设置

更多的配置项,可自行参考 platformio 官方文档: <u>https://docs.platformio.org/en/latest/projectconf/index.html#projectconf</u>

### example\_board.ve 配置项:

AGM 芯片支持 fpga,这个.ve 文件就是映射芯片管脚定义的。

如下图,该 ve 是通过 platform.ini 进行关联配置的。配置后,通过命令再把 ve 文 件中的配置内容烧录到 flash 中去。

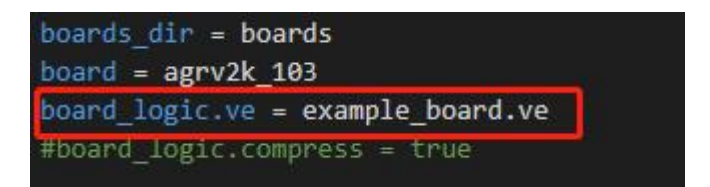

### ve 文件内容:

SYSCLK 100 #系统时钟频率, M 为单位 HSECLK 8 #外部晶振频率, M 为单位, 取值范围 4~16

UART0\_UARTRXD PIN\_69 #串口 0 的收引脚 ----目前被用于 log 输出。 UART0\_UARTTXD PIN\_68 #串口 0 的发引脚

GPIO6\_2 PIN\_23 #IO\_Button1 GPIO6\_4 PIN\_24 #IO\_xxxx

•••••

•••••

关于 GPIOx\_y 的说明:

AGM 芯片内共有 10 组 GPIO (GPIO0 – GPIO9), 每组 8 个 IO (0~7)。所以,可用的对外映射到 PIN 的 GPIO 共有 80 个。 (100pin/64pin/48pin 只是外部封装的区别,不影响内部 GPIO 的定义和数量)

这里的 GPIOx\_y 表示的是第 x 组第 y 个 IO。

除了 GPIO,更多 IO 宏的定义(如:UART,SPI,CAN 等)参考文档《AGRV2K\_逻辑设置.pdf》

PIN\_XX 对应芯片的外引脚。每个 GPIOx\_y 可以配置映射到任意一个引脚。

注意:有些模拟输出的引脚,在 64pin 和 100pin 上的对应是不同的。因而,使 用时最好在各自的 ve 模板上修改,不要混用。

### 五、编译程序:

程序编译可以通过 3 种方式: 命令行、pio 下栏按钮、pio 左栏按钮;

1. 命令行方式:

在"终端"通过命令行进行的工程编译。命令: pio run -e dev -v

| 庙 | Ħ  | <b>⊅</b> ⊓ | 夂 | • |
|---|----|------------|---|---|
| 灭 | НЈ | хн         | - | ٠ |

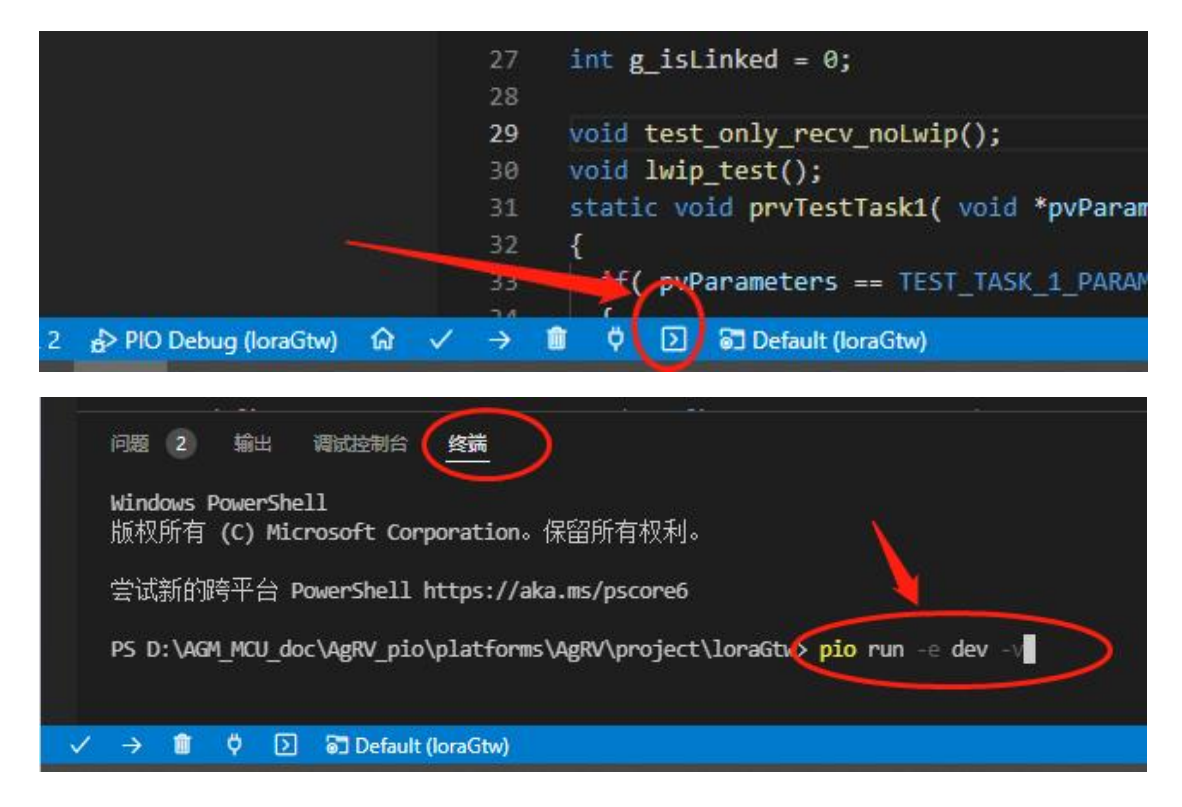

2. Pio 下栏按钮:

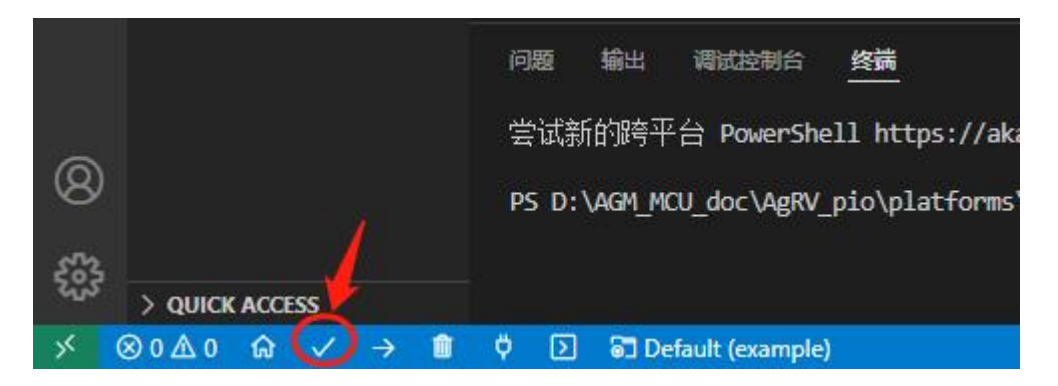

这里的编译和1中的命令一样。编译后, 会自动弹出终端窗口。

3. Pio 左栏按钮:

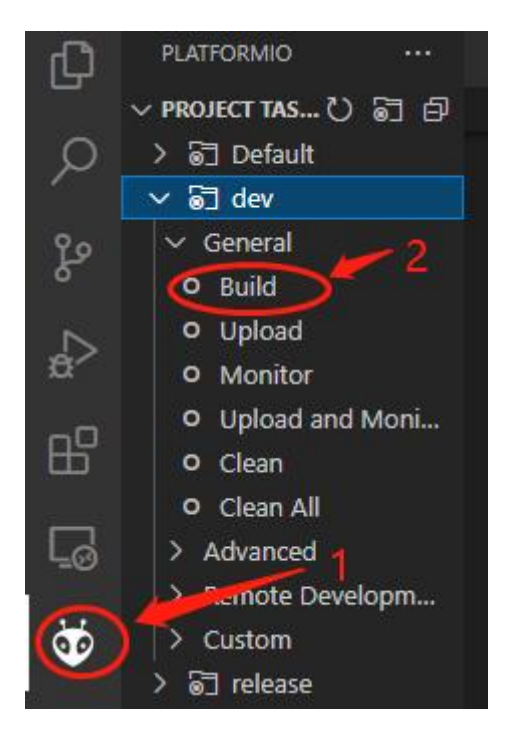

不管使用上边的哪种方式,编译和烧录成功时,会有 success 的提示如下:

| 问题 2                                        | 出调试控制                               | 台 <u>终端</u>           |                                               |
|---------------------------------------------|-------------------------------------|-----------------------|-----------------------------------------------|
| ** Programmi<br>** Verify St                | ng Finished                         | **                    |                                               |
| ** Verified<br>** Resetting<br>shutdown com | OK **<br>g Target **<br>mand invoke | · _                   | ====== [SUCCESS] Took 5                       |
| Environment                                 | Status                              | Duration              |                                               |
| release                                     | SUCCESS                             | 00:00:05.706          |                                               |
| PS D:\AGM MC                                | U doc\AgRV (                        | pio\platforms\AgRV\pr | ======= 1 succeeded in 0<br>oject\loraGtw> [] |

# 六、烧录程序(和 ve 配置):

注意: AGM 烧录程序和烧录 VE 配置是分开的。

程序有改动,就编译后烧录程序; VE 有改动,就烧录 VE。两者相互独立,各烧 各的。烧录没有先后顺序之分。两者的烧录接线都相同,只有命令不同。

新开发板的第一次烧录,两者都需要烧录。

烧录支持采用两种方式:jlink 和串口。

### Jlink 烧录:

1. 在首次烧录前,需要先安装插件 zadig-2.7.exe。

注: 该插件是 jlink 正常驱动的插件。在安装该插件前,确保电脑上已经安装过 jlink 的驱动,并能正常使用 jlink。

安装插件时,需要将 jlink 连接到电脑,然后再安装。

该插件位于 SDK 解压后的根目录下。

安装方式参下图:

| 🗾 Zadig                                    | - 0                                              | ×         |
|--------------------------------------------|--------------------------------------------------|-----------|
| <u>D</u> evice <u>Options</u> <u>H</u> elp |                                                  |           |
| J-Link 1                                   | ~ □                                              | Edit      |
| Driver (jlink (v2.70.8.0)                  | 7600. 16385) More Information<br>WinUSB (libusb) | on        |
| USB ID 1366 0101 Replace                   | Driver                                           | <u>t)</u> |
| 5 devices found.                           | 4 Zadig 2.7                                      | .765      |

2. 配置烧录方式:

如果使用 jlink 来烧录,需要在 platform.ini 中进行对应配置。

配置方法:

修改 upload\_protocol 项, 使: upload\_protocol = jlink-openocd

(注,使用 jlink 烧录时,无需配置 upload\_port 项)

3. 烧录程序:

烧录方法和上边的编译相似,也是三种方式:命令方式、pio 左边和下边按钮。

烧录命令: pio run -e release -t upload

```
(Pio下边和左边按钮,紧邻`编译"按钮,不再赘述)
```

4. 烧录 ve 文件:

在烧录 ve 配置时,只支持一种方式:命令方式。

烧录命令: pio run -e release -t logic

注: 烧录到 flash 的 ve 文件,就是在 platform.ini 中配置的 board\_logic\_ve 项。如 样例中的: board\_logic.ve = **example\_board.ve** 

5. 烧录结果提示:

在烧录固件或者 ve 配置完成时,都会有 SUCCESS 提示。

如果烧录失败, 会有红色 Error 信息给出对应的失败原因。

#### www.hizyuan.com

烧录中, 最常见的报错是 "Error connecting DP: cannot read IDR"。

如果是新焊接的板子,需要检查:芯片是否有虚焊、芯片供电、jlink 接线管脚是 否正常,是否对应;

如果是使用中出现,尝试重新上电芯片,重新插拔 jlink。

如果中途有重装过电脑,或者重新安装过 jlink 驱动,需要再次安装驱动插件。

#### 串口烧录:

1. 串口烧录前,要先使芯片进入烧录模式;

进入烧录模式的方法: boot1 接地, boot0 接高。

2. 在 platform.ini 的配置里, 配置成串口烧录并指定 PC 使用的串口号;

配置方法:

修改 upload\_protocol 项, 使: upload\_protocol = Serial

修改 upload\_port 项, 使: upload port = COMx (x 是编号)

烧录时的波特率可以在[env:serial] 中修改, 如: upload speed = 115200

(注: 烧录时芯片端必须使用 UARTO)

3. 烧录程序和烧录 ve;

串口烧录和 jlink 烧录时相似 (可参照上边 jlink 烧录)

命令也相似(把 release 换成 serial)。

烧录程序的命令: pio run -e serial -t upload

烧录 ve 的命令: pio run -e serial -t logic

4. 烧录成功后的反馈;

同 jlink 烧录相似,成功也会有 SUCCESS 提示;

烧录失败会有红色 FAIL 提示错误原因。

总结下几个常用命令:

编译 (debug) : pio run -e dev -v 串口烧录 ve 配置: pio run -e serial -t logic 串口烧录 code: pio run -e serial -t upload jlink 烧录 ve 配置: pio run -e release -t logic jlink 烧录 code: pio run -e release -t upload

# 七、jlink 仿真:

烧录完成后,如果要仿真跟踪代码时,可在 jlink 下按以下步骤启动:

| Ch     | 资源管理器・・                                                                                                    |  | 🍯 plat                     | formio.ini ×                                       | C etherne                                            |  |
|--------|----------------------------------------------------------------------------------------------------|--|----------------------------|----------------------------------------------------|------------------------------------------------------|--|
| С      | ∼ loragtw                                                                                                    |  | 🍯 platformio.ini           |                                                    |                                                      |  |
| ر<br>م | <ul> <li>() c_cpp_properties.json</li> <li>() extensions.json</li> <li>() launch.json</li> <li>() settings.json</li> </ul> |  | 18<br>19<br>20<br>21       | lwip_imp_<br>tinyusb_i<br>logger_if                | dir =<br>mp_dir =<br>= UART0                         |  |
| ₽<br>D | 「行和调武 (Ctrl+Shift+D)<br>> ITELE US<br>> src 1                                                                              |  | 22<br>23<br>24<br>25       | <pre>#monitor_ #upload_p monitor_p upload_po</pre> | port = /de<br>ort = /dev<br>ort = COM3<br>rt = COM3  |  |
| щ.     | > temp-bak-nouse<br>~ user<br>~ arch                                                                                       |  | 26<br>27<br>28             | upload_pr<br>#upload_p<br>debug_too                | otocol = j<br>rotocol =<br>l = jlink-                |  |
| ð      | C cc.h<br>C ethernetif.h<br>C sys_arch.h<br>∽ print                                                                        |  | 29<br>30<br>31<br>32<br>33 | <pre>monitor_s #monitor_ debug_spe build_fla</pre> | peed = 576<br>speed = 11<br>ed = 10000<br>gs = -DBAL |  |

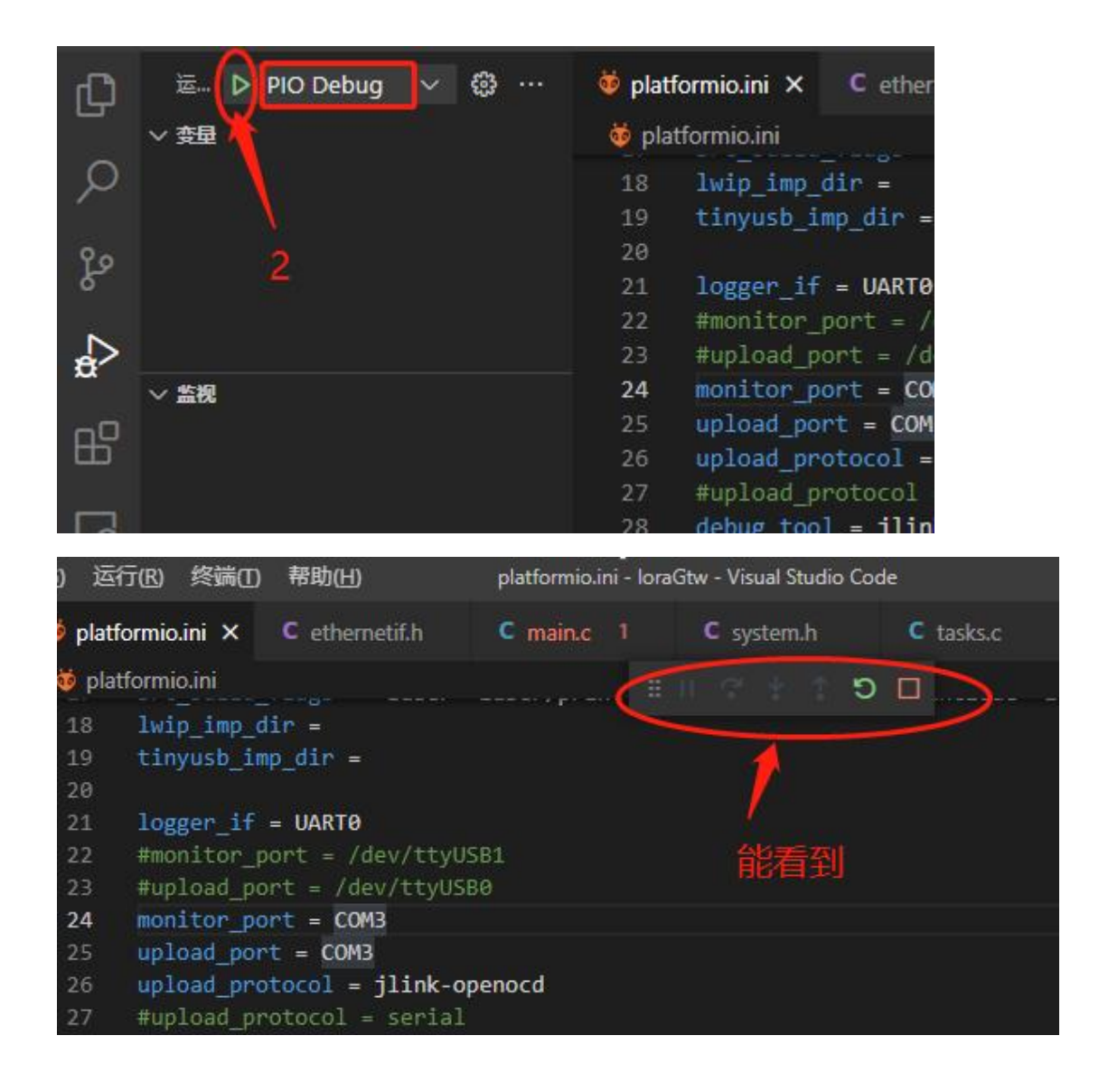

正常运行起来后,这个样子:

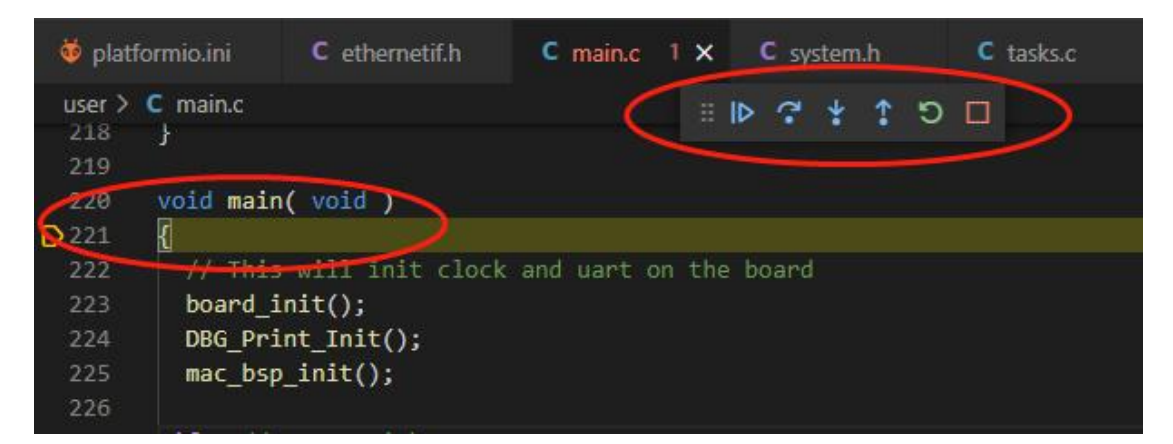

接下来就可以单步程序了。debug 调试中的快捷键和 VS 一致。

### 八、进入开发:

前边已经了解 SDK 工程的编译烧录,这里简单介绍几个常用驱动的使用。

### 举例 gpio 的使用:

举例:用 pin3 引脚接 led 灯,并控制亮灯(高为亮),则需要做:

- 1. ve 文件中设置: GPIO4\_5 PIN\_3
- 2. 代码中定义三个宏: #define LED\_G\_GPIO GPIO4 #define LED\_G\_GPIO\_MASK APB\_MASK\_GPIO4 #define LED\_G\_GPIO\_BITS (1 << 5)
- 代码中调用: SYS\_EnableAPBClock(LED\_G\_GPIO\_MASK); GPIO\_SetOutput(LED\_G\_GPIO, LED\_G\_GPIO\_BITS); GPIO\_SetHigh(LED\_G\_GPIO, LED\_G\_GPIO\_BITS);
- 4. 先烧录 ve 部分;
- 5. 再编译烧录代码部分;

以上代码的解释:

1. 不管外部封装是多少 pin(48pin/64pin/100pin),芯片内部可用 gpio 都有 80 个。

在使用 gpio 时,需要把使用到的 gpio 关联到外部 pin 脚。

(没被关联的 gpio,即使在代码中操作它,也不会传导到外部 pin 脚)

这步关联动作是在 ve 文件中进行的。

ve 文件里的配置, GPIOx\_y PIN\_z, 就是关联的语句。

PIN\_z,对应外部哪个引脚。z 取值范围(48 脚封装:0~47;64 脚封装:0~63)

GPIOx\_y,对应内部哪个 GPIO。x 取值范围(0~9), y 取值范围(0~7);

80个 gpio 分为 10 组,每组 8个。用 GPIOx\_y 的格式来表达。如:

GPIO0\_1 对应第0组的第1个IO;

GPIO4\_5 对应第4组的第5个IO;

GPIO9\_7 对应第9组的第7个 IO...

2. 在代码中如何操作 GPIO:

仍以 GPIO4\_5 举例:

在代码里定义:

#define LED\_G\_GPIO GPIO4

#define LED\_G\_GPIO\_BITS (1 << 5),</pre>

则意味着 LED 对应到了 GPIO4\_5。

调用函数 GPIO\_SetOutput 设置改 IO 为输出模式:

GPIO\_SetOutput(LED\_G\_GPIO, LED\_G\_GPIO\_BITS);

然后就可以通过 GPIO\_SetHigh/GPIO\_SetLow 来置高置低 IO 口。

如果要上拉 GPIO, 在\platforms\AgRV\boards\agrv2k\_x0x\board.asf 增加:

set\_instance\_assignment -name WEAK\_PULL\_UP\_RESISTOR ON -to PIN\_3

下拉用关键字: WEAK\_PULL\_DOWN\_RESISTOR

以上是 GPIO 的引脚配置,其他配置 (如 mac,spi,iic 等引脚配置)需要使用的宏,参考文档《AGRV2K\_逻辑设置.pdf》

#### 举例 log 输出:

通过串口烧录 mcu 程序时,是固定使用 mcu 的 uart0。建议 mcu 在运行时也使用 uart0 来输出 log。工程代码中已经重新定向,在代码中 printf 函数将通过 uart0 来输出。

1. 在 ve 中配置输出 Log 的串口:

 $logger_if = UART0$ 

2. 在 ve 中设置串口 0 的映射引脚, 如:

UARTO\_UARTRXD PIN\_69 UARTO\_UARTTXD PIN\_68

3. 在程序的 board\_init()函数中,确认有 UART0 的初始化:

在该初始化中,有设置串口的波特率、位宽、停止位、奇偶位。

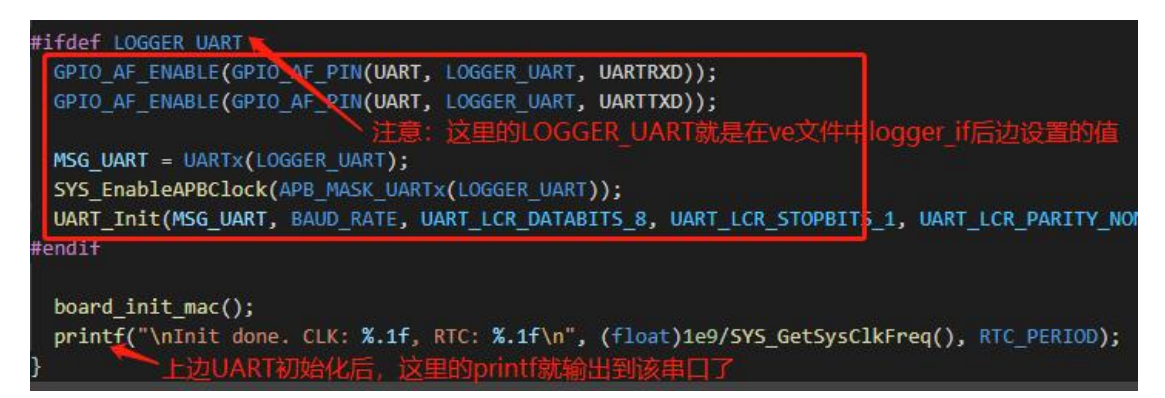

如果不想使用 UARTO 输出 log,要改用 UART1。那么在 ve 配置中对应修改:

 $logger_if = UART1$ 

UART1\_UARTRXD PIN\_xx UART1\_UARTTXD PIN\_xx

即可。

关于系统宏的定义:

在代码里的宏,在 VSCode 中通过鼠标停顿在上边,一般可以看到其定义值。

这些宏,除了代码中定义的外,还有"系统预制宏"也可以被代码中使用(编译时使用)。

系统宏,有些是直接定义在 platform.ini 中的 build\_flags 字段中;有些则是在 platform.ini 中定义后再由 main.py 经过转换拼接,才最终使用,比如上边截图中的 LOGGER\_UART。

在 platform.ini 中的 build\_flags 字段中的宏,这个容易理解,无需再描述。

另外的宏("系统预制宏"),比如上边截图中的 LOGGER\_UART,即没有在代码中定义,也 没在 build\_flags 中定义。它的使用方式:

- a. 在 platform.ini 定义 logger\_if = UART0
- b. 在 agrv\_sdk.py 中引用该字段 logger\_if, 并判定是 RTT 还是 UART,

如果是 UARTx,则定义 LOGGER\_UART 为 x。

c. 这样, logger\_if = UART0 时, 在 CPP 中就可以认为存在宏: #define LOGGER\_UART 0
 这类宏使用很少, 在应用开发中不建议使用。

### 九、增加编译目录:

在开发中,新增了c文件和h文件,怎么自动编译进来?

- 1. 如果新增文件在原有路径下,则会被自动关联编译进來;
- 2. 如果新增一个目录文件,则要把该目录加入到编译选项中;

如果该目录存放 C 文件:在 src\_filter 中增加该目录

如果该目录存放 h 文件:在 src\_build\_flags 中增加该目录

举例:

在项目里新增一个文件夹 testFolder 到 user 目录下,里边有.c 和.h,要全部编译进去。

原先的 src\_filter 和 src\_build\_flags 对应如下:

src\_filter = "-<\*> +<\*.c> +<print/\*.c> "

src\_build\_flags = -Iuser -Iuser/print

那么, 增加 testFolder 后要变为:

src\_filter = "-<\*> +<\*.c> +<print/\*.c> +<testFolder/\*.c>"

src\_build\_flags = -Iuser -Iuser/print -Iuser/testFolder

注意:在 src\_filter 和 src\_build\_flags 中,都可以使用相对路径。他们的相对路径 是相对于 src\_dir/include\_dir 定义的那个路径。

这里的\*是通配符,不让某个.c进入编译,则用-号:-<testFolder/nowork.c>

### 十、开发中的注意项:

### 关于芯片 flash 大小:

不管所选型号的 flash 是多大,请注意最后 100K 是留给 fpga 使用的。

如果使用的芯片是 256K 的 flash,那么就是 156K 程序+100K fpga,用户程序不 能超过 156K。如果超过 156K 编译是可以通过的,但烧录后会冲掉 ve 配置部分。

ve 配置被冲掉后,程序运行会表现出各种异常(连系统时钟初始化都跑不过)。

如果程序使用的空间较大, fpga 又刚好比较小, 可以调整这个界限的值。调整方法如下:

board\_logic.compress = true // (可选) 对 fpga 部分进行压缩,更省空间 board\_upload.logic\_address = 0x80034000 //根据实际情况调整该边界值

flash 的大小是在 agrv2k\_103.json 中定义的。

flash 起始地址是 0x8000000, ram 是 0x20000000。